# MANUAL DE INSTRUCCIONES Botón de Escenas Inteligente cód. 850090

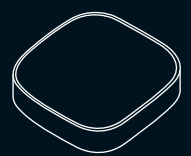

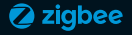

## especificaciones técnicas

| Producto               | Botón de escenas        |
|------------------------|-------------------------|
| Voltaje                | DC 3V (CR2032)          |
| Duración de la batería | 1 año (30 usos por día) |
| Comunicación           | ZigBee 3.0              |
| Frec. de operación     | 2.4000-2.4835 GHz       |
| Temp. de operación     | -10°C / +55°C           |
| Humedad de operación   | ≤95%RH                  |
| Dimensiones            | 44.5 x 44.5 x 13.0 mm   |

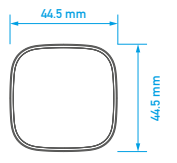

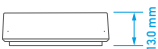

Vista Frontal

Vista Superior

Puede controlar, programar y gestionar todos los dispositivos ZigBee desde la App Vivion en su teléfono celular, desde cualquier lugar del mundo.

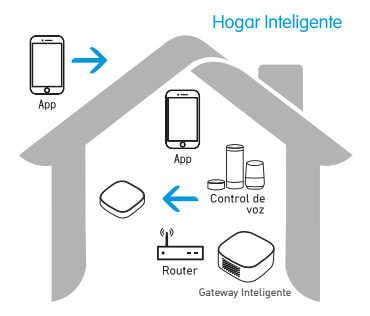

NOTA: para su funcionamiento es necesario un Gateway Zigbee.

### instalación

Advertencias:

 Mantenga el dispositivo fuera del alcance de los niños.

 Este producto es para uso interior. No utilice este producto en ambientes húmedos ni en el exterior.

 No utilice líquidos, limpiadores en spray ni paños húmedos de limpieza.

4. Al instalar el dispositivo debe evitarse la obstrucción de la señal Zigbee por paredes de concreto o materiales metálicos, ya que esto puede reducir el rango efectivo de operación del dispositivo.

5. No intente desarmar, reparar o modificar este producto.

Abra la caja y asegúrese que el dispositivo se encuentre en buen estado y todos los accesorios estén incluidos.

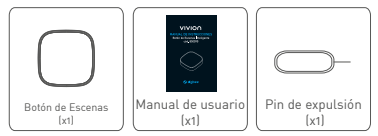

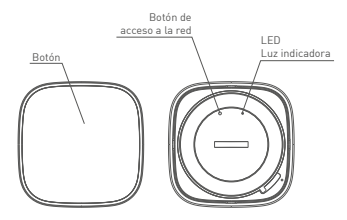

2 Utilice una herramienta (una moneda por ejemplo) y gire la tapa como indica la figura para abrir la tapa posterior del cuerpo principal del producto. Instale las baterias (CR2032 - no incluidas) y vuelva a cerrar la tapa.

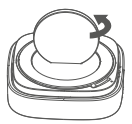

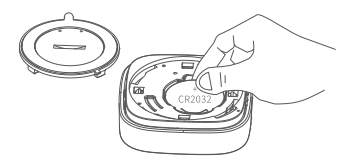

### 3 Modo de funcionamiento

Desde la App se le puede configurar hasta 3 escenas diferentes según la acción que se haga.

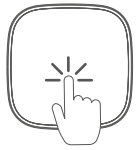

Escena 1 - 1 Click

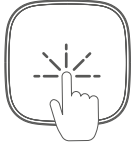

Escena 2 - Doble Click

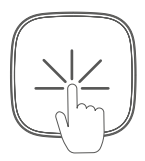

Escena 3 - Mantener presionado al menos por 3 segundos

#### ¿Qué debo hacer si no puedo configurar el Botón de Escenas Inteligente?

 a. Por favor chequee que el Gateway esté conectado a la corriente.
 b. Asegúrese que su teléfono celular y el Botón de Escenas Inteligente estén conectados a la misma red WI-FI 2.4 GHz.

- c. Que haya buena conexión a internet.
- d. Que la clave ingresada en la App sea correcta.

### ¿Qué sucede si se interrumpe la señal Wi-Fi?

Debido a su arquitectura con IFTT es posible tener una operación normal y ejecutar escenas de manera local sin conexión a Internet. Cuando vueve la señal Wi-Fi el Botón de Escenas Inteligente vueve a conectarse a Internet de manera automática y todas sus funciones vueven a estar 100% operativas (funciones en combinación con productos con otro protocolo de comunicación).

### ¿Qué debo hacer si cambio la red Wi-Fi o la clave?

Si se produce un cambio de red o clave es necesario desvincular el dispositivo y volver a vincularlo con los nuevos datos.

#### ¿Cómo desvinculo el Botón de Escenas Inteligente?

Opción 1: Dentro del panel de ajustes del dispositivo en la App presione el botón desvincular.

Opción 2: Introduzca el Pin de Expulsión en el Botón de acceso a la red y mantenga presionado el botón durante 5 segundos y luego vuelva a vincularlo.

### MANUAL DE USUARIO DE LA APP

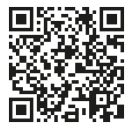

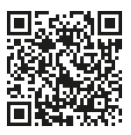

### iOS APP

Android APP

Debe escanear el código QR para descargar la App Vivion. Puede también buscar la palabra clave "Vivion" para descargar la App Vivion en App Store o Google Play.

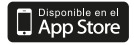

VTVION S.A. / www.vivionelectric.com Ejido 1690PB. Montevideo-Uruguay C.P. 11200 / Tel.: +598 2903 0314 info@vivionelectric.com

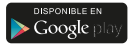

Algodonal 2726, c/Ceferino Ruiz Fernando de la Mora. Asunción-Paraguay Tel.: +595 21 282 115

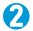

Ingrese a su cuenta o regístrese con su dirección de correo electrónico. Al registrarse por primera vez deberá escribir el código de verificación enviado a su correo electrónico. Luego elija su contraseña.

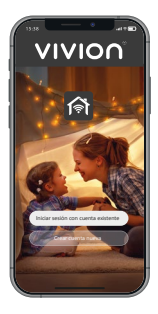

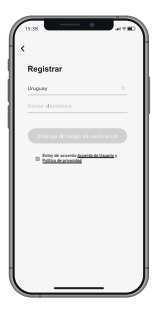

Luego de colocar las baterías en el Botón de Escenas Inteligente de acuerdo a estas instrucciones entrará en Modo de Emparejamiento (la luz indicadora parpadea rápidamente).

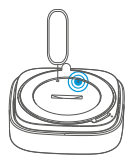

Si usted necesita resetear y volver a emparejar el Botón de Escenas, utilice el accesorio para mantener presionado el botón del Botón de Escenas Inteligente durante 5 segundos, hasta que la luz indicadora parpadee rápido al entrar nuevamente en Modo de Emparejamiento.

Por más información y opciones de emparejamiento ingrese a: www.vivionelectric.com Abra la App Vivion y seleccione arriba a la derecha para agregar un nuevo dispositivo.

Seleccione Puerta de enlace: Gateway Inteligente y luego el Botón de Escenas Inteligente.

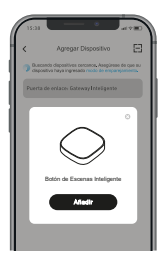

Asegúrese que su teléfono celular y el Gateway Inteligente estén conectados a la misma red de Wi-Fi 2.4GHz.

Confirme en la App Vivion que la luz indicadora está parpadeando rápidamente (Modo emparejamiento).

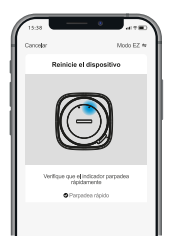

Este paso puede tardar entre 10 segundos y 2 minutos, dependiendo de la calidad de su red Wi-Fi.

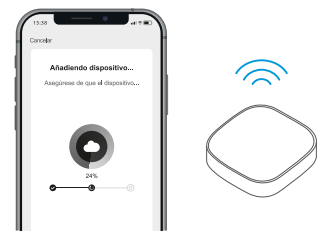

NOTA: Asegúrese que el router, teléfono celular, Gateway inteligente y el Botón de Escenas Inteligente están lo más cerca posible uno de otro. Cuando el emparejamiento se haya completado el Botón de Escenas Inteligente aparecerá en su App Vivion.

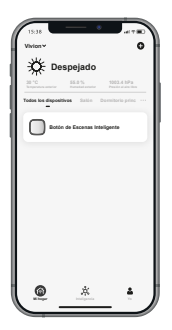

Una vez que el Botón de Escenas Inteligente aparece en su App Vivion puede cambiar el nombre que lo identifica y configurar las escenas asociadas.

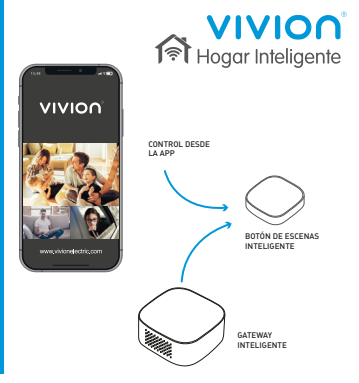

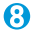

Disfrute su Hogar Inteligente, controlando y programando los sensores ZigBee de su casa desde la App Vivion en su teléfono celular.

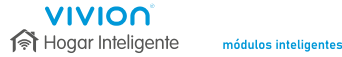

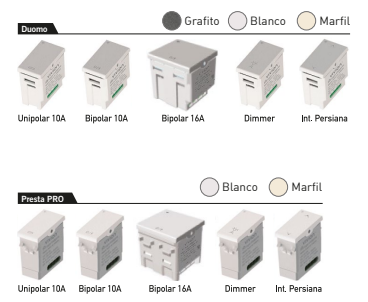

Consulte el catálogo completo en: www.vivionelectric.com

A
A
A
A
A
A
A
A
A
A
A
A
A
A
A
A
A
A
A
A
A
A
A
A
A
A
A
A
A
A
A
A
A
A
A
A
A
A
A
A
A
A
A
A
A
A
A
A
A
A
A
A
A
A
A
A
A
A
A
A
A
A
A
A
A
A
A
A
A
A
A
A
A
A
A
A
A
A
A
A
A
A
A
A
A
A
A
A
A
A
A
A
A
A
A
A
A
A
A
A
A
A
A
A
A
A
A
A
A
A
A
A
A
A
A
A
A
A
A
A
A
A
A
A
A
A
A
A
A
A
A
A
A
A
A
A
A
A
A
A
A
A
A
A
A
A
A
A
A
A
A
A
A
A
A
A
A
A
A
A
A
A
A
A
A
A
A
A
A
A
A
A
A
A
A
A
A
A
A
A
A
A
A
A
A
A
A
A
A
A
A
A
A
A
A
A
A
A
A
A
A
A
A
A
A
A
A
A
A
A
A
A
A
A
A
A
A
A
A
A
A
A
A
A
A
A
A